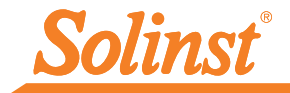

# Gyors kezdési útmutató Levelogger sorozat

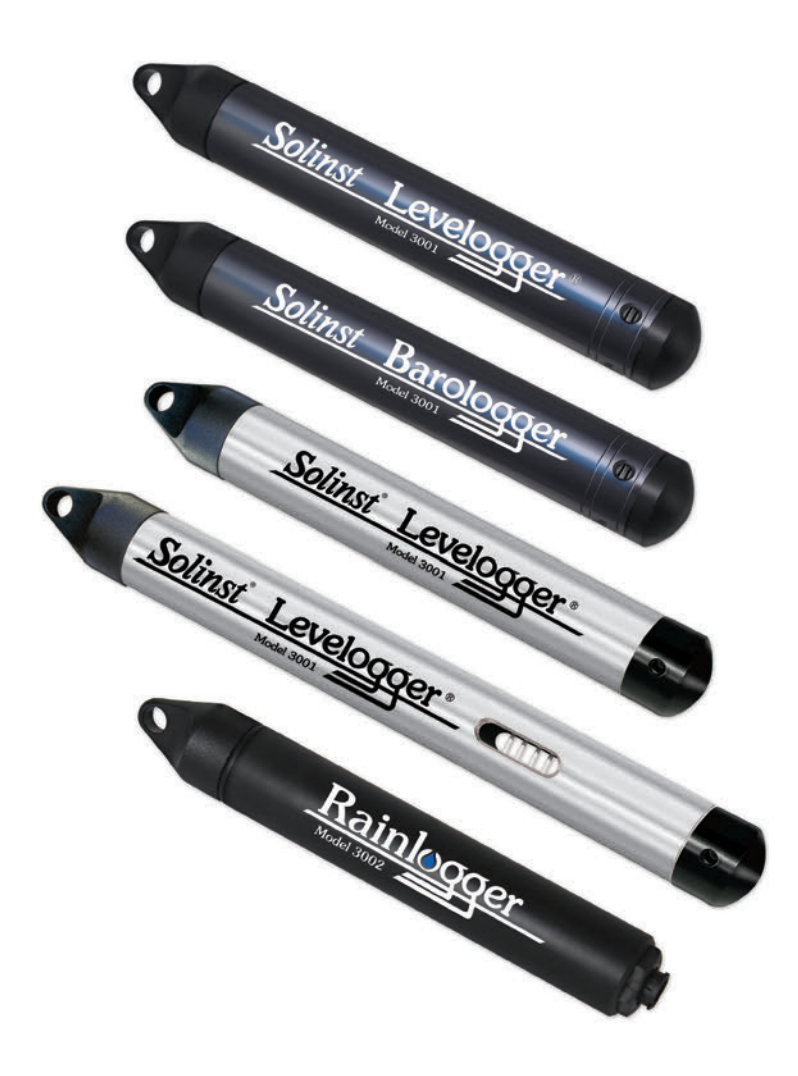

Kiváló minőségű felszín alatti és felszíni víz vizsgáló műszerek

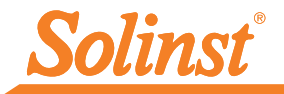

A levelogger használata előtt töltse le a Levelogger szoftver és a gyors kezdési útmutató legújabb verzióját a www.solinst.com/downloads oldalról, vagy helyezze be a meghajtóba a szoftvert tartalmazó CD-t.

## A szoftver telepítése

- 1. A szoftver telepítéséhez kattintson a CD-n található 'setup.exe' file-ra.
- 2. A szoftver telepítési varázsló végigkíséri Önt a további lépéseken.

# A hardver telepítése

 Csatlakoztassa a kommunikációs készüléket ( az optikai leolvasót, vagy a Pc interfész kábelt) a számítógéphez.

Megjegyzés: Az USB csatlakozáshoz a kiválasztott készülékhez tartozó illesztőprogramokat telepíteni kell. A részletes leírást az USB telepítési útmutató tartalmazza.

# USB telepítési útmutató

Megjegyzések: 1. A Levelogger szoftvereken a szükséges USB illesztőprogramok már előre telepítve vannak.

- A következő lépések Windows 7 operációs rendszerre érvényesek, ha Ön ettől eltérő operációs rendszert használ, kérjük olvassa el a Levelogger felhasználói útmutatót.
- Csatlakoztassa az USB készüléket a számítógéphez, ekkor kezdetét veszi az 'Új hardver telepítési varázsló'. Amennyiben az USB illesztőprogram telepítése nem történik meg automatikusan kövesse az alábbi 2-4 lépést.

Megjegyzés: Ha az "Új hardver varázsló" nem indul el, olvassa el az alábbi kézi USB telepítési utasításokat.

- Válassza ki a 'Tallózás a számítógépen az új illesztőprogram szoftverhez' lehetőséget
- Kattintson a Tallózás' gombra és válassza ki a következő elérési útvonalat: C:\Program Files\Solinst\Levelogger\4\_1\USB Drivers Kattintson a 'Következő' gombra
- 4. A figyelmeztető üzenet arra utalhat, hogy a szoftver nem ment keresztül a Windows Logo teszten. Válassza ki a 'Folytatás mindenképp' lehetőséget. Ezzel véglegesítheti a telepítési folyamatot. Szükséges lehet a rendszer újraindítása. Az előbbi lépések megismétlése szükséges lehet a telepítés befejezéséhez.

### Kézi USB telepítés

#### Ha a készülék csatlakoztatása után az "Új hardver varázsló" nem indul el, kövesse az alábbi lépéseket:

 Nyissa meg az eszközkezelőt. Általában a következő helyen található: Start > Vezérlőpult > Rendszer > Hardver és hang > Eszközkezelő

**Megjegyzés:** Ha nem biztos benne, hogy melyik a megfelelő illesztőprogram a képernyőn megjelenő listában, biztonságosan távolítsa el a készüléket és csatlakoztassa újra. A lista ennek megfelelően automatikusan frissül.

- Keresse ki a Solinst eszközt a listából. Az eszköz az "Egyéb eszközök" vagy "USB-vezérlők" alatt található (keresse a sárga figyelmeztető ikont).
- Jelölje ki az eszközt a listából, és kattintson a jobb egérgombbal. Láthatóvá válik a "Frissítse az illesztőprogramot" lehetőség. Ez elindítja az "Illesztőprogram frissítése varázslót". Kövesse a fenti 2-4 lépést az USB illesztőprogram telepítéséhez. Az USB soros port telepítéséhez lehet, hogy meg kell ismételni a fenti lépéseket.
- 4. A telepítés után, a Com Port száma megjelenik az Eszközkezelőben a "Portok (COM és LPT)" fül alatt.

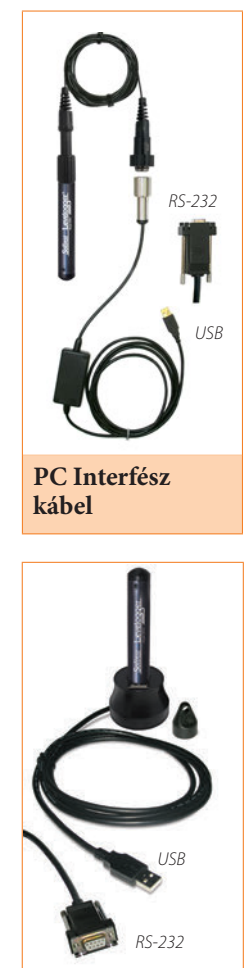

Optikai leolvasó kapcsolat

# Levelogger sorozat gyors kezdési útmutató

# A Levelogger programozása

Megjegyzés: Győződjön meg róla, hogy a Leveloggeren a legújabb belső vezérlőprogram működik. Ehhez látogasson el a Solinst weboldalra vagy vegye igénybe a szoftver frissítési funkció segítségét.

- 1. Csatakoztassa a Leveloggert a kommunikációs eszközhöz és indítsa el a szoftvert.
- Válassza ki a csatlakoztatott készüléknek megfelelő COM vagy USB 2 csatlakozót a középen legördülő menüből.
- Kattintson a "Beállítások visszakeresése a Leveloggerről" ikonra. 3. Ekkor letöltődik és megjelenik a csatlakoztatott Levelogger aktuális beállítása.

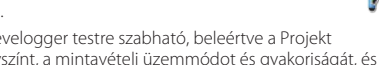

Ezt követően a Levelogger testre szabható, beleértve a Projekt 4 azonosítót, a helyszínt, a mintavételi üzemmódot és gyakoriságát, és a jövőbeni befejezési és indítási és időt..

| atalogger Sett                    | ings Data Control Real Tir | ne View D    | ata Wigard L                                                      | eveloader                                                                          |                |                                                    |                                                   |           |
|-----------------------------------|----------------------------|--------------|-------------------------------------------------------------------|------------------------------------------------------------------------------------|----------------|----------------------------------------------------|---------------------------------------------------|-----------|
| 1                                 | Com Port: (                | USB Serial I | Port (COM25)                                                      | •                                                                                  | Solin          | st Le                                              | velogger                                          |           |
| lerial Number :<br>nstrument Type | 2019977<br>HS              | 100%         | Datalogger I<br>Status<br>Start Time<br>Stop Time<br>Datalogger I | Information<br>Stopped<br>4/24/2013 12:00:<br>4/24/2013 12:00:<br>4/24/2013 12:00: | 23 PM<br>33 PM | Datalogger<br>4/25/2013<br>Synchron<br>Computer Ta | 7 Time<br>9:48:04 AM<br>sze ①<br>ne: 4/25/2013 9: | 48:05 AM  |
| Talina e ve so                    | Coloret                    |              | Used Memory                                                       | 11                                                                                 | Reading        | Free Memory                                        | 39989                                             | Reading(s |
| object ID:                        | Test                       |              | Datalogger S                                                      | amping Mode (7                                                                     |                |                                                    |                                                   |           |
| Cht:Level                         |                            |              |                                                                   |                                                                                    |                |                                                    |                                                   |           |
| Identification                    | Level                      |              | Linear                                                            | Event Based                                                                        | Schedule       |                                                    |                                                   |           |
| Unit                              | ft                         |              | Sampling Rate                                                     | Second's)                                                                          | 1 1            | 161                                                | [] Compressed                                     |           |
| Offset (ft)                       | 0                          |              |                                                                   | are one under                                                                      |                | 1.00                                               |                                                   |           |
| Ch2: Temps                        | rature                     |              |                                                                   |                                                                                    |                |                                                    |                                                   |           |
| Identification                    | Temperature                |              |                                                                   |                                                                                    |                |                                                    |                                                   |           |
| Unit                              | 4                          |              |                                                                   |                                                                                    |                |                                                    |                                                   |           |
|                                   |                            |              | Datalogger F<br>Start/Stop C                                      | Nemory Mode<br>ste ⑦<br>Natalogger                                                 | •00•           | ntinuous 🕐                                         |                                                   |           |

Datalogger beállításai ablak

Megjegyzés: A szoftverben található " 🕐 "-re kattintva olyan jellemzőkről talál rövid magyarázatot, mint pl.: a COM Port, a felülírás nélküli mód, az idő szinkronizálása stb

# A Levelogger indítása és leállítása

- Ha szükséges adja meg a jövőbeni indítás és/vagy befejezés időpontját.
- 2. Az 'Indítás' ikon kiválasztásával alkalmazásra kerülnek a beállítások és a kiválasztott időponttól kezdve elkezdődik az értékek naplózása.
- Ha azonnali indítást szeretne, ne töltse ki a jövőbeni indítás mezőt és 3. kattintson az "Kezdés most" ikonra.

Megjegyzés: Amikor az "Indítás/Start" ikont kiválasztja, egy előugró ablak figyelmezteti, hogy a korábbi adatok törlésre kerülnek.

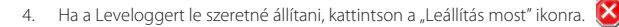

### **Tipp:**

Ha több Levelogaert szeretne azonos módon proaramozni. kattintson az "Alapértelmezett beállítások mentése" ikonra. mely létrehoz egy sablont.

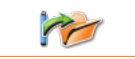

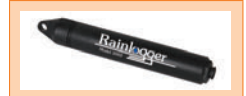

### Rainlogger programozása:

A Rainlogger proaramozásához , szükséaes a Rainloaaerhez használt hillenőkanalas csapadékmérő kalibrációs állandó értéke. A Rainlogger Edge programozásánál tanulmányozza a Levelogger felhasználói kézikönyvet.

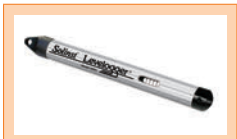

### LTC kalibrálás:

Az LTC Levelogger Junior használata előtt, győződjön meg róla, hogy megtörtént-e a készülék kalibrálása A kalibráláshoz kattintson a "Vezetőképesség kalibrálása" fülre, és kövesse a lépéseket. A kalibráláshoz tanulmányozza a Levelogger felhasználói kézikönvvet.

### Tipp:

A "jövőbeni indítás" és a "Jövőbeni leállítás" funkció abban az esetben ideális. amikor több Levelogger adatait kell szinkronizálnia.

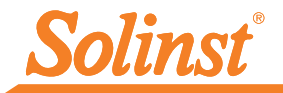

## Az adatok letöltése és feldolgozása

- Kattintson az "Adatvezérlő" fülre. Ez az ablak 3 részből áll: a Levelogger beállításokból és az adatok táblázatos és grafikus megjelenítéséből.
- Ahhoz, hogy az adatokat le tudja tölteni a kiválasztott Leveloggerről, kattintson az "Adatok letöltése a Leveloggerről" ikonra. Az adatok letöltésére 4 féle lehetőség közül választhat, melyek a következők: összes adat, letöltés hozzáfűzése, részleges letöltés és az előző napló helyreállítása. A letöltött adatok táblázatos és grafikus formában fognak megjelenni.

Megjegyzés: A letöltött és elmentett adatok alapértelmezett könyvtára az "Adatok" mappában található: <C:\Program\Fájlok\Solinst\Levelogger 4\_1\Adatok> Az adatok .xle kiterjesztéssel kerülnek mentésre.

 Az adatok mentéséhez kattintson az "Adatok mentése " ikonra és adja meg a menteni kívánt fájl nevét.

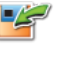

 Ha az adatokat egy másik szoftverben is szeretné használni, kattintson az "Exportálás" ikonra. A fájlokat \*.csv vagy \*.xml kiterjesztéssel lehet exportálni.

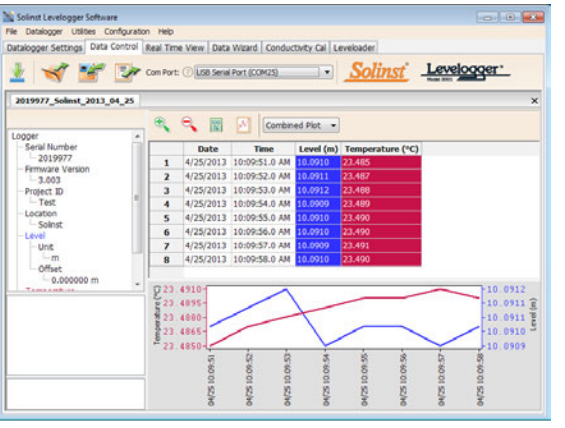

Adatvezérlő ablak

### Megjegyzés:

Az adatok lementéséhez az alapértelmezett mappát a "Konfiguráció" menüben találja a szoftver legfelső menüsorában. Válassza ki az "Alkalmazás beállításait" és gépelje be, vagy kereséssel válassza ki a kívánt mappa elérési útvonalát, majd kattintson az "OK" gombra.

### Megjegyzés:

A \*.csv és \*.xml fájlformátumokat a legtöbb táblázatkezelő és adatbázis kezelő program támogatja és lehetőség van az importálásukra.

Az adatok grafikus exportálására \*.bmp és \*.png formátumokban van lehetőség, ehhez kattintson a Fájl >Exportálás>Görbe menüpontokra.

### Valós idejű nézet

A valós idejű nézetben a képernyőn megjelennek azok az adatok, amiket a csatlakoztatott Datalogger éppen regisztrál. A nézettartomány a levelogger naplózási időtartamától függetlenül beállítható, és nem zavarja meg a belső naplózást. A leolvasás adott időpontban való elvégzéséhez kattintson a "Leolvasás most" og gombra, és az a mért érték bekerül a megjelenített adatok közé. Az adatok exportálhatók és menthetők.

# Adatok kompenzálása

Kattintson az 'Adatvarázsló' fülre, hogy megnyíljon az 'Adatvarázsló' ablak. Ebben az ablakban a megnyitott adatfájlon a 'Varázsló' végigvezeti a légnyomás kompenzáción, a kézi adatkiigazításokon és a paraméter korrekciókon. Választhat az alap vagy a speciális kompenzáció közül. Ez lehetővé teszi, hogy csak egy, kettő vagy mindhárom típusú kompenzációt válassza. Több Levelogger fájl egyidejű barometrikus kompenzációja egyszerre is elvégezhető, egy megnyitott Barologger fájl használatával.

### Tipp:

A 'Kézi adatigazítás' lehetővé teszi a manuálisan mért vízszintek használatát, annak érdekében, hogy a regisztrála adatok kalibrálhatóak legyenek a mért vízszintekkel.

# Levelogger Edge terepi mérések

### Levelogger Edges tartományok

A leveloggerek mindegyik típusa egy adott merülési mélységbe sorolható (1-es táblázat). A modell kiválasztása nagyban függ a vízszintmérés megkívánt pontosságától, illetve a merülési mélységtől. A választásnak azonban a várható maximális vízszintingadozásokon kell alapulnia.

| Modell     | Alámerülési mélység | Pontosság           |  |  |
|------------|---------------------|---------------------|--|--|
| Barologger | Csak levegőben      | ± 0.05 kPa          |  |  |
| F6, M2     | 6.6 ft., 2 m        | ± 0.003 ft., 0.1 cm |  |  |
| F15, M5    | 16.4 ft., 5 m       | ± 0.010 ft., 0.3 cm |  |  |
| F30, M10   | 32.8 ft., 10 m      | ± 0.016 ft., 0.5 cm |  |  |
| F65, M20   | 65.6 ft., 20 m      | ± 0.032 ft., 1 cm   |  |  |
| F100, M30  | 98.4 ft., 30 m      | ± 0.064 ft., 1.5 cm |  |  |
| F300, M100 | 328.1 ft., 100 m    | ± 0.164 ft., 5 cm   |  |  |
| F600, M200 | 656.2 ft., 200 m    | ± 0.328 ft., 10 cm  |  |  |

#### 1-es táblázat – Levelogger Edge tartományok

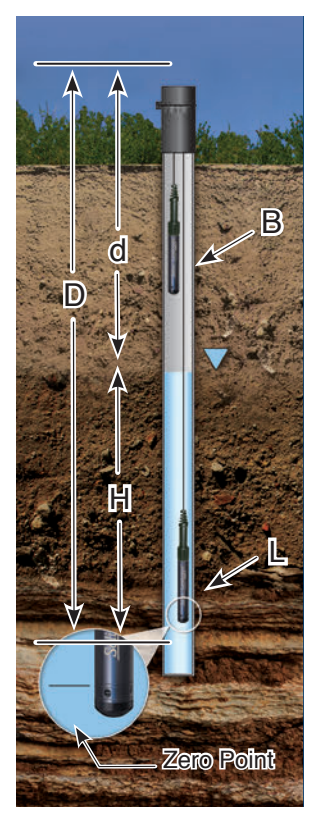

### Mérési alapismeretek

A Leveloggerek (L) az összes nyomást mérik, ami a jelátalakító nulla pontjára/ szenzorra hat. A teljes nyomás a Levelogger nyomásérzékelő szenzorja felett lévő vízoszlop nyomásából és a víz felszínén ható atmoszférikus nyomásából tevődik össze. Az atmoszferikus nyomásingadozás kompenzálására és ezáltal a valós vízoszlopmagasság meghatározására (H) szükség van a Barologgerre (B), azaz:

#### Levelogger mért érték (L) -Barologger mért érték (B) =

Vízoszlop magasság (H)

### Kiolvasások ellenőrzése

Ajánlott a barometrikusan kompenzált Levelogger adatot (H) összehasonlítani a mért vízszint értékkel (d) (vízszint mérő készülékkel mért érték). A Levelogger telepítési mélysége (D) mínusz a manuálisan mért vízszintértéknek (d) meg kell egyezni a kompenzált Levelogger kiolvasással, azaz:

### Telepítési mélység (D)

Vízszint mélysége (d) = Vízoszlop magassága (H)

### Megjegyzés:

A Levelogger Edge kétszeres nyomásnövekedésnek is képes ellenállni, mint a feltüntetet tartomány. Pl.: a Modell M10/ F30 képes elviselni a 20 m-es vagy 60 lábas fluktuációt károsodás nélkül, azonban a tartományon kívüli pontosság nem garantált.

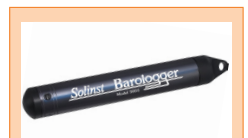

### Barologger Edge

Egy Barologger az összes olyan Levelogger kompenzálására alkalmazható amik egy20 mérföldes/ 30 km-es sugarú körön és 1000 láb /300 m-es szintkülönbségen belül vannak elhelyezve. Győződjön meg róla, hogy a Barologgert legalább 3 órán belül elindítja, a Leveloggerek kezdő időpontjához képest.

### Tipp:

A leveloggerben szereplő összes kiolvasás kalibrálásához, végezzen el egy manuális vizszintmérést vízszintmérő segítségével. Használja ezt referenciapontként a kézi adatkiigazítási lehetőségnél a Levelogger szoftver adatvarázslójában.

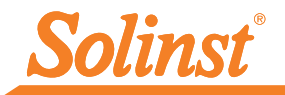

# Levelogger terepi feljegyzések

### Telepítés előtt

Telepítés előtt győződjön meg a következőkről:

 A Levelogger szoftver segítségével programozza be a Leveloggert, ügyeljen a megfelelő projekt azonosítóra, a memória üzemmódra, a mintavételi rendszerre, az időre stb.

Megjegyzés: Célszerű az időt az összes olyan Leveloggeren és Barologgeren szinkronizálni amiket azonos projekteken belül használ.

- Állítsa be a jövőbeni kezdést, vagy indítsa el a Leveloggert, ha a telepítés drótkötéllel vagy kevlár huzallal történik (Ha Direct Read kábelt használ, az indítás a telepítés után is elvégezhető)
- Állapítsa meg a kút mélységét és ügyeljen arra, hogy a Levelogger ne érje el a kút alját (elkerülendő az üledékbe merülés).
- · Jegyezze fel a Levelogger telepítési mélységét.
- Manuálisan határozza meg a vízszint mélységét a Solinst 101-es vagy 102-es modelljével, mivel erre a Levelogger értékek kalibrálásánál szükség lesz.
- Határozza meg a várható minimális és maximális vízszintet, mivel a Leveloggereknek a víz alatt kell maradniuk a teljes megfigyelési időszakban, még a Barologgerek nem kerülhetnek víz alá.

#### Telepítés

 Telepítse a Leveloggert és a Barologgert közvetlen adatkábel használatával, vagy használjon olcsó drótkötelet vagy kevlárhuzalt.

Megjegyzés: A telepítés egyéb lehetőségeivel kapcsolatban, tekintse meg a Levelogger felhasználói kézikönyv legfrissebb változatát.

- A Barologgert hasonló termikus környezetbe telepítse, mint amilyenben a Levelogger is található.
- A Barologgert a fagyhatár alá kell telepíteni, olyan mélységre ahol már elkerülhetőek a nagy hőmérsékletingadozások.
- A Barologger elhelyezésénél gondoskodjon róla, hogy a légköri nyomással kapcsolatban maradjon.

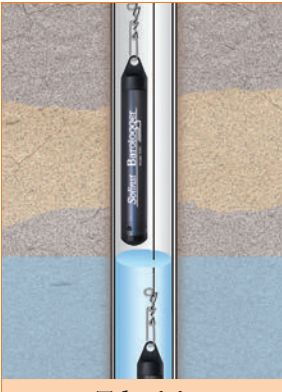

Telepítés drótkötéllel/ huzallal

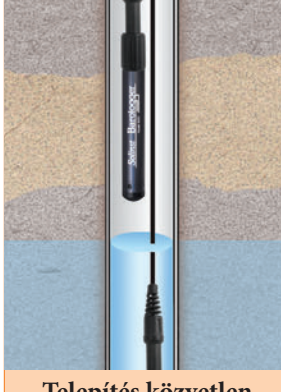

Telepítés közvetlen adatkábellel

### Tipp:

Javasoljuk, hogy végezzen manuális vízszintmérést a Levelogger telepítése előtt, röviddel a telepítés után, időszakosan a meafiavelés időszakában és a megfigyelés befejezése után. Használja fel ezeket az adatokat a Levelogger értékek ellenőrzésére és a későbbi adatkijaazításokhoz. Gondoskodjon róla, hogy a manuális mérések időben a lehető legközelebb essenek a beütemezett Leveloaaer mérésekhez

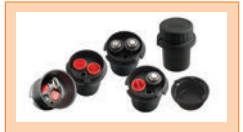

Kútfej:

A 3001-es Modell 2"-os (vagy adapterrel 4"-os) kútfeje biztonságos módszert nyújt a Levelogger telepítéséhez drótkötél, kevlár huzal vagy közvetlen adatkábel használatával.

### Telepítés után

A telepítés után, végezze el a következőket:

- Manuálisan mérje meg a vízszint mélységét miután a kút stabilizálódik (körülbelül 10 perc)
- Manuálisan mérje meg a vízszint mélységét mielőtt kiveszi a Leveloggert a kútból.

# Terepi kommunikáció

Ha a Leveloggert drótkötél vagy kevlárhuzal segítségével telepítette, akkor a kommunikáció Optikai kiolvasóval és a laptopon található Levelogger szoftver segítségével történhet.

Ha a Leveloggert közvetlen adatkábel segítségével telepítette, a kommunikáció y PC Interfész kábelen keresztül a laptopon található Levelogger szoftver segítségével történhet, vagy Leveloader Gold használatával, anélkül, hogy a Leveloggert eltávolítaná a kútból.

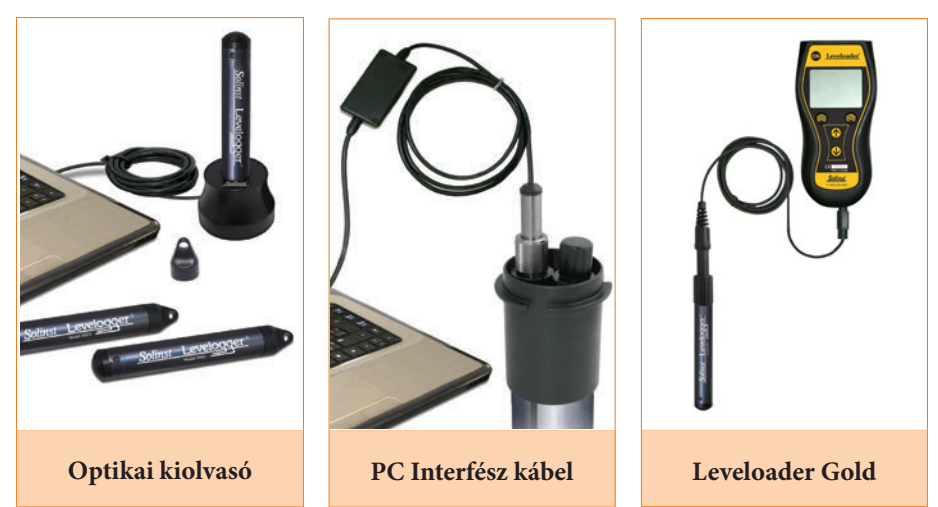

# Gyakran Ismételt Kérdések (Tekintse http://www.solinst.com/Prod/3001/Levelogger-FAQ.php

#### Hogyan védhetem meg Leveloggert korrozív vagy tengeri környezetben?

A Leveloggert Edge korrózióálló, titán alapú bevonattal van ellátva. A durvább kémiai környezetben, a Leveloggert egy vastag membrán ballonnal védheti, ami nem korrozív/nem mérgező folyadékkal (csapvíz) van töltve. Ha a nyomás változik, a folyadék, ami körbeveszi a Loggereket, továbbítja a nyomáskülönbséget a Logger nyomásátalakítójához, anélkül, hogy kitenné azt a korróziónak. A védelem hatékonyságának megállapítása érdekében, ajánlott a folyamatos ellenőrzés.

#### Hogyan kell telepíteni a Leveloggert felszíni vízben történő alkalmazás esetén?

Folyókba, patakokba, mocsarakba, tavakba és vízgyűjtő medencékbe történő telepítéskor, a sekély nyomás tartományú Leveloggert Edge(M2 / F6) vagy a Leveloggert Junior Edge (M5 / F15) telepítését kell megfontolni. Folyókba, patakokba történő telepítéskor egy olyan kutat kell kialakítani, mely megvédi a műszert a víz turbulenciájától. Alternatív megoldásként a Leveloggereket egy védőcsőben kell leengedni, amit egy fixen álló létesítményhez - mint például egy híd vagy móló, vagy egy kézzel levert rúd - kell csatlakoztatni.

#### Hogyan védhetem meg Leveloggert a fagytól?

A jegesedés / fagyás és a jelátalakító sérülése ellen, a legegyszerűbb módszer, hogy a jeladót a fagyhatár, vagy a jégképződési mélység alá helyezi el. Azon víztestek esetén, mint például a sekély patakok, mocsarak, tavak, ahol a jegesedés / fagyáspont elérheti az aljzatot, telepítse a Leveloggert egy kútba, melyben a víz kapcsolatban áll a mérendő víztesttel, de elég mély ahhoz, hogy a Levelogger elhelyezhető legyen a fagyhatár alá.

Ha ez nem lehetséges, helyezze a Leveloggert egy vastag membrán ballon belsejébe, ami nem toxikus, nem korrozív fagyálló oldattal, vagy sós oldattal van megtöltve. Helyezze a ballont egy 1,25 " (30 mm) belső átmérőjű csőbe, ami egy részén perforált és telepítse a Loggert a megfigyelni kívánt víztestbe. A fagyálló oldat megvédi a Levelogger jeladóját a jegesedéstől, ugyanakkor minden előforduló nyomás és hőmérséklet változást továbbít a jeladó felé.

#### Hogyan védhetem meg a Leveloggert a biológiai lerakódásoktól?

Használja a Solinst 3001-es biológiai lerakódástól védő szűrőjét.

# Hibaelhárítási útmutató

#### Levelogger szoftver

- 1. A szoftver telepítéséhez rendszergazdai jogosultsággal kell rendelkeznie
- 2. A Windows XP, Windows 7 és a Windows 8 operációs rendszereket támogatja a Levelogger szoftver.

#### Levelogger adatok véletlenül törlődtek:

Ha a Leveloggert újraindította és a régi adatok nem lettek lementve, válassza ki az 'Előző napló helyreállítása' letöltési opciót. Ekkor letöltődnek a korábbi adatok.

### Kommunikációs hibák:

#### "A Portot nem lehet megnyitni", "Ellenőrizze a COM Portot"

| 1. | Ok:<br>Megoldás: | A szoftvert az előtt indította el, mielőtt csatlakoztatta volna az USB készüléket a számítógépéhez<br>Indítsa újra a számítógépet, csatlakoztassa az USB eszközt, indítsa el a szoftvert                                                                                              |
|----|------------------|----------------------------------------------------------------------------------------------------|
| 2. | Ok:<br>Megoldás: | Nem a megfelelő COM Portot választotta ki a COM Port menüből<br>Ellenőrizze a telepített eszköz COM Port helyét, ehhez lépjen be az 'Eszközkezelő"-be (a vezérlőpulton<br>keresztül) és válassza ki a 'Portok" fület. Itt megállapítható melyik COM Porthoz van a készülék telepítve. |
| 3. | Ok:<br>Megoldás: | A megfelelő COM Port nem elérhető, mert az USB illesztő programot telepíteni vagy frissíteni kell.<br>Tekintse meg az USB telepítési útmutatót, vagy a Levelogger használati útmutató 4.1.3 pontját.                                                                                  |
| 4. | Ok:<br>Megoldás: | Egy másik készülék is ugyanazt a COM Portot használja, vagy kommunikációs hibát okoz.<br>Győződjön meg róla, hogy azok a szoftverek amik PDA-val vagy más eszközökkel automatikusan<br>szinkronizálnak le legyenek tiltva. Kérje a rendszergazda segítségét.                          |
| 5. | Ok:              | Az RS-232 adapter az USB átalakítóhoz nem szakszerűen van beszerelve.                                                                                                    |

Megjegyzés: Nem minden átalakító kompatibilis a számítógépek mindegyik gyártmányával és típusával.

Megoldás: Telepítse újra az adapterhez tartozó illesztőprogramot.

#### ""Kommunikációs időtúllépés", Kommunikációs hiba"

1. Ok: A Levelogger, a közvetlen adatkábel, vagy a kommunikációs eszköz meghibásodott

- Megoldás: a) Szűkítse le a hibalehetőséget egy másik Levelogger, adatkábel, vagy kommunikációs eszköz használatával
  - b) Tisztítsa meg az optikai nyílást a Leveloggeren és az optikai kiolvasón vagy a közvetlen adatkábelen egy puha rongy segítségével.
  - c) Ellenőrizze, hogy a kommunikációs kábel ugyanahhoz a Com porthoz van-e csatlakoztatva, mint ami a Levelogger szoftver ablakának a felső középső részén van kiválasztva.

#### Ellenőrizze a COM Port beállításokat. Azoknak a következőeknek kell lenniük:

- Bitek per másodperc: 9600
- Adat bitek: 8
- Paritás: Nincs
- Stop bitek: 1
- Folyamatos ellenőrzés: Nincs
- d) Használjon egy másik számítógépet, hogy megnézze ez okozza-e a problémát
- e) Ha Laptopt használ (különösen, ha közvetlen adatkábellel van összekötve) előfordulhat, hogy a COM Port nem kap megfelelő mennyiségű áramot ahhoz, hogy megfelelően fogadja/továbbítsa az adatokat.
- f) Ha a probléma továbbra is fennáll, lépjen kapcsolatba a Solinst-tal.

Megjegyzés: Az összes Leveloggert a kupakjával vagy a közvetlen adatkábelhez csatlakoztatva kell telepíteni és tárolni. Ez megakadályozza az akkumulátor felesleges lemerülését, és védi az optikai nyílást.

#### (#109169) Kanada, 2014 November 11

<sup>®</sup>Solinst is a registered trademark of Solinst Canada Ltd.

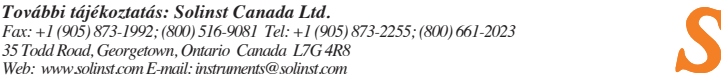

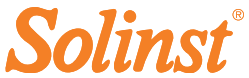